### 特定非営利活動法人 日本セキュリティ監査協会

2020年11月 特定非営利活動法人 日本セキュリティ監査協会 研修事務局

# CAIS資格維持活動入力フォーム 申請手順書

【お問い合わせ先】 特定非営利活動法人 日本セキュリティ監査協会 研修事務局 E-mail:seminar-edu@jasa.jp

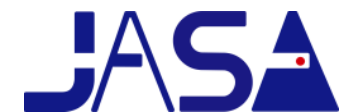

www.jasa.jp

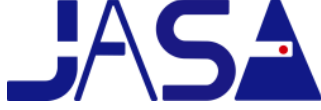

CAIS資格維持活動入力フォームは、資格維持プログラム運営基準に基づき、監査人が品質の高い監査を実施できる技量を長期的に維持・発展 することを目的とした資格維持活動を記録するものです。活動実施の都度、入力フォームに入力して頂き、所定の時期にご提出ください。

1: CAIS資格維持活動入力フォームへの入力・ファイルの保存方法について

#### ① CAIS資格維持活動入力フォームへの入力について

「CAIS資格維持活動入力フォーム.xls」に、必要事項をご入力ください。

▶ 入力方法の詳細は2ページから4ページをご参照ください。

#### ②ファイルの保存方法について

<ファイル名について> 以下のようにファイル名を指定し保存してください。 「CAIS資格維持活動入力フォーム+ \_ (半角アンダーバー)+ご自身のCAIS登録番号」 > 例: CAIS資格維持活動入力フォーム\_A1234567890.xls ※資格保有有効期限は、CAIS登録証(カード)の記載内容をご確認ください。

#### 2:提出について

#### ① 提出時期について

資格保有有効期限が3月末日の方→毎年3月末日

資格保有有効期限が9月末日の方→毎年9月末日

▶提出時期前に事務局よりメールにてご連絡させていただきますが、お忘れのないよう提出の準備をお願いいたします。

※資格の登録日・有効期限は、CAIS登録証(カード)の記載内容をご確認ください。

※「CAIS資格維持活動入力フォーム」は、資格認定日から資格更新日までの3年分が1ファイルとなっております。 1年目、あるいは2年目のフォームの提出後も入力された同じファイルに引き続き次年度分の活動報告をご入力のうえ、翌年もご提出ください。

#### ②提出方法について

送付先: JASA研修事務局 E-mail: cais\_shikakuiji@jasa.jp

件 名: CAIS資格維持活動入力フォーム提出

#### 3: チャレンジ制度について

当協会では、CAIS有資格者に対し半年ごとに「チャレンジ制度」を実施しております。セミナーの受講票、成果物等の証跡は大切に保管してください。

【参考】資格維持プログラム運営基準第10条(チャレンジ制度) 資格認定委員会は資格更新に際して、更新対象者の一定割合を抽出し、その活動報告書の証跡の提示を求めることができる。提示された証跡が不備な場 合、資格認定委員会は、その活動を実績として認めない。

### CAIS資格維持活動入力フォーム 入力方法\_①基本情報入力

### 「CAIS資格維持活動入力フォーム.xls」を開き、「基本情報」シートを表示してください。 CAIS登録証(カード)の記載内容をご確認のうえ、必要事項をご入力ください。

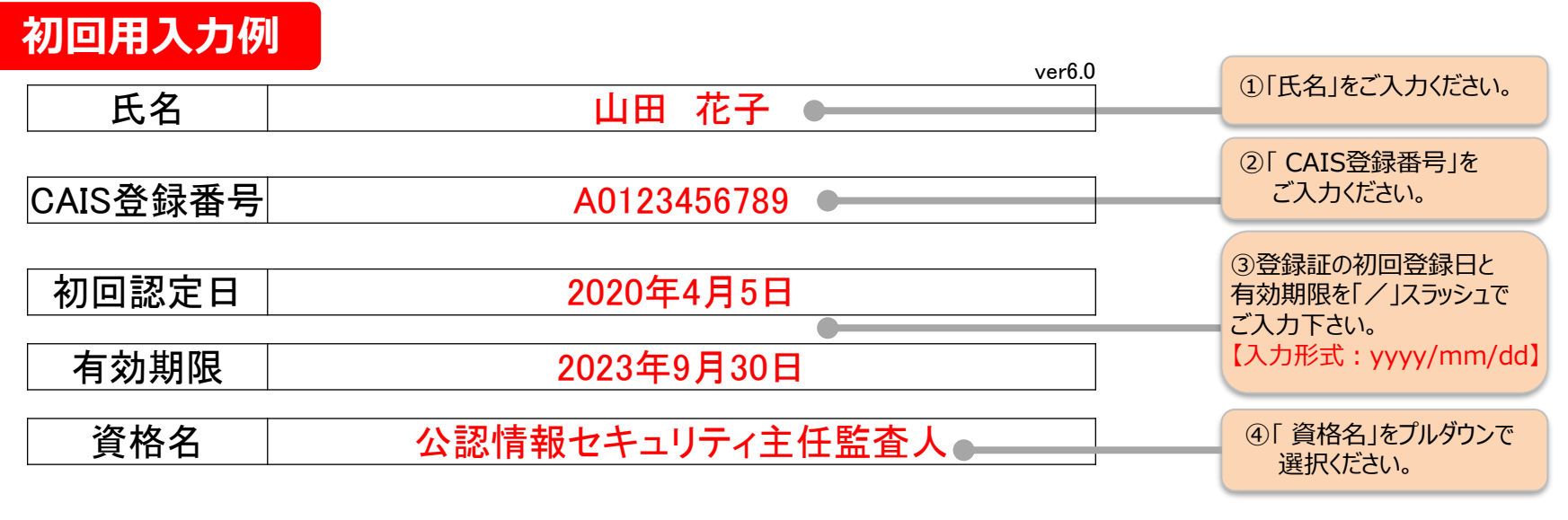

|     | 資格維持       | 持活 | 動期間        | 監査実績 | 監査人の学<br>習 | 社会貢献 | 年間合計 |   |
|-----|------------|----|------------|------|------------|------|------|---|
| 1年目 | 2020年4月5日  | ~  | 2021年9月30日 | 0    | 0          | 0    | 0    | ] |
| 2年目 | 2021年10月1日 | ~  | 2022年9月30日 | 0    | 0          | 0    | 0    |   |
| 3年目 | 2022年10月1日 | ~  | 2023年9月30日 | 0    | 0          | 0    | 0    | ] |
|     | -          |    | 3年間合計      | 0    | 0          | 0    | 0    | ] |

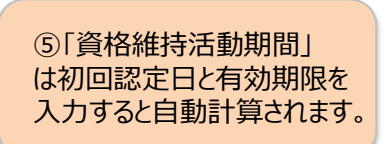

数値部分は、資格維持活動を入力後、 自動計算でポイントが表示されます。各 年必要ポイント数が達成されるとセルが 黄色で表示されます。 ※資格維持活動の入力については、次ページ参照

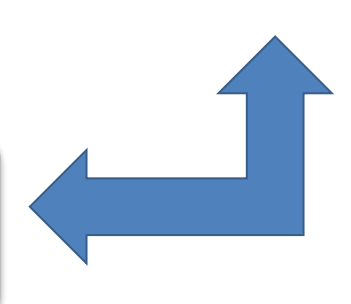

### CAIS資格維持活動入力フォーム 入力方法\_①基本情報入力

#### 「CAIS資格維持活動入力フォーム.xls」を開き、「基本情報」シートを表示してください。 CAIS登録証(カード)の記載内容をご確認のうえ、必要事項をご入力ください。

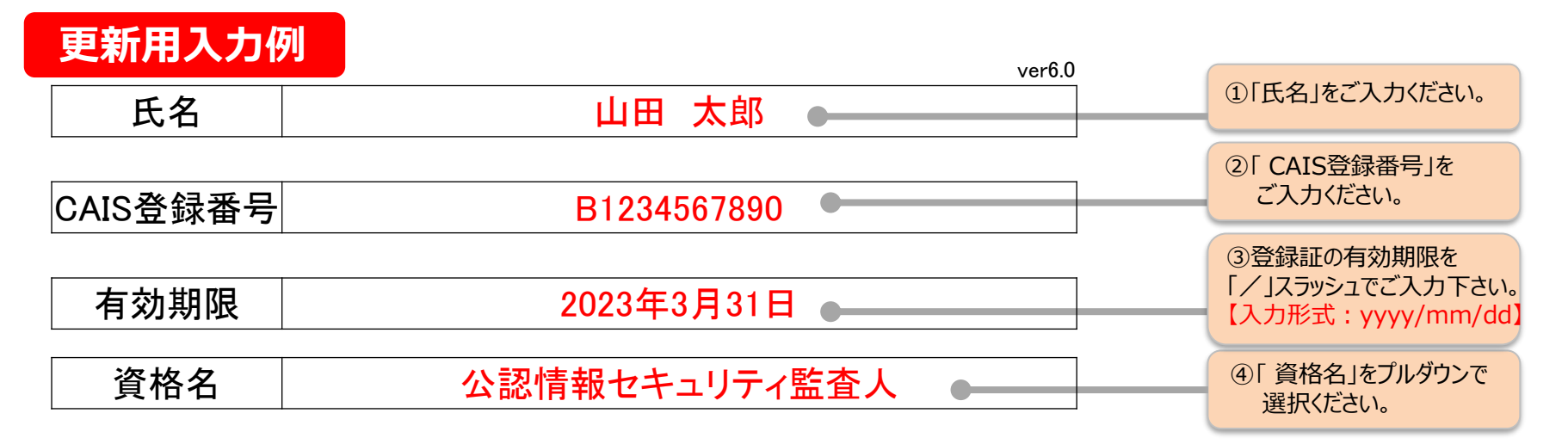

|     | 資格維持活動期間               | 監査実績 | <u>監査</u> 人の学<br>習 | 社会貢献 | 年間合計 |   |
|-----|------------------------|------|--------------------|------|------|---|
| 1年目 | 2020年4月1日 ~ 2021年3月31日 | 0    | 0                  | 0    | 0    |   |
| 2年目 | 2021年4月1日 ~ 2022年3月31日 | 0    | 0                  | 0    | 0    |   |
| 3年目 | 2022年4月1日 ~ 2023年3月31日 | 0    | 0                  | 0    | 0    | ] |
|     | 3年間合計                  | 0    | 0                  | 0    | 0    | ] |

⑤「資格維持活動期間」 は有効期限を入力すると自 動計算されます。

数値部分は、資格維持活動を入力後、 自動計算でポイントが表示されます。各 年必要ポイント数が達成されるとセルが 黄色で表示されます。 ※資格維持活動の入力については、次ページ参照

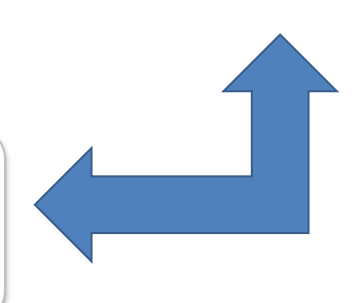

## CAIS資格維持活動入力フォーム 入力方法\_②資格維持活動入力

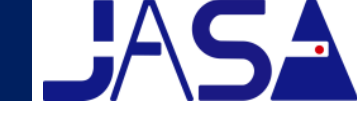

#### 「1年目」シートを表示し、下記記入例をご参照のうえ必要事項をご入力ください。 また、2年目、3年目のシートへも同じ要領にてご入力ください。

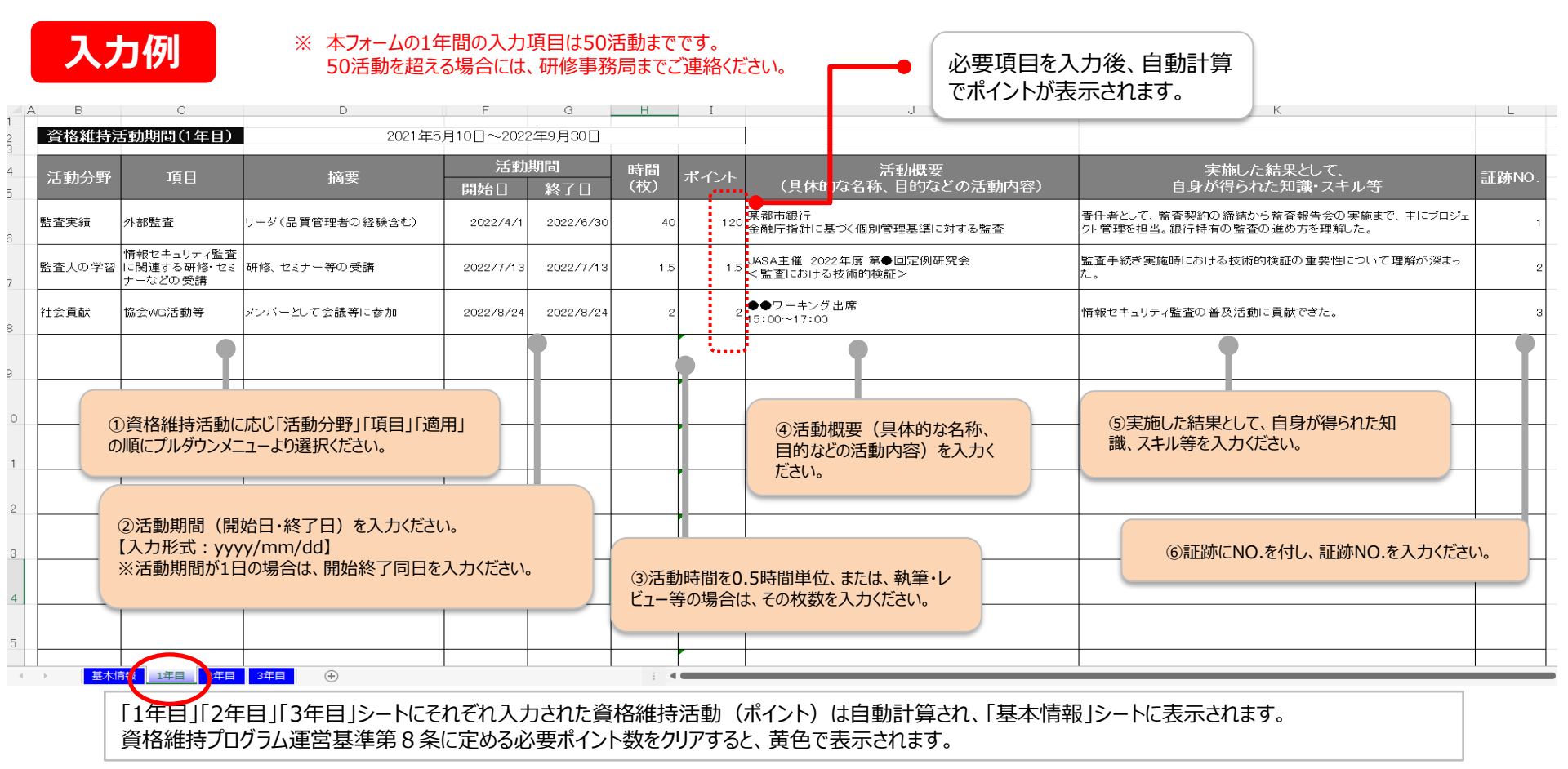

ポイント付与に関する詳細はJASAホームページ「資格維持プログラム運営基準」をご参照ください。

http://www.jasa.jp/qualification/regulation.html